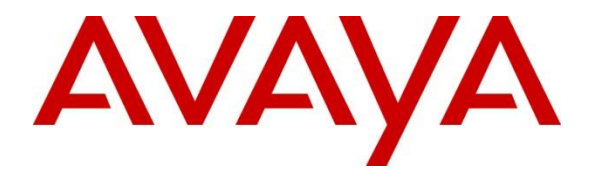

Avaya Solution & Interoperability Test Lab

# Application Notes for CallTech CTLog® with Avaya Aura® Application Enablement Services and Avaya Aura® Communication Manager using DMCC – Issue 1.0

## Abstract

These Application Notes contain instructions for CallTech CTLog with Avaya Aura® Application Enablement Services and Avaya Aura® Communication Manager to successfully interoperate.

Information in these Application Notes has been obtained through DevConnect compliance testing and additional technical discussions. Testing was conducted via the DevConnect Program at the Avaya Solution and Interoperability Test Lab.

# 1. Introduction

CallTech CTLog® (Active Recording) monitors Avaya Extensions/Stations through connectivity to Avaya Aura® Application Enablement Services. CTLog uses the Avaya Aura® Application Enablement Services TSAPI and Device, Media and Call Control (DMCC) services to capture real-time CTI data and RTP streams from Avaya Aura® Communication Manager to produce recordings of phone activity.

When the services are started, the CTLog server registers with Communication Manager as a Dependent registration using the DMCC service on stations that are administered with Softphone enabled in Communication Manager and administered to be recorded in CTLog. Once DMCC registration is successfully completed, Communication Manager will send audio for all calls that originate or terminate on the registered stations to both the phone, and the recorder.

# 2. General Test Approach and Test Results

The compliance test focused on the ability for calls to be recorded. Calls were manually placed from the public switched telephone network (PSTN) directly to and from recorded devices, and to Automatic Call Distributor (ACD) queues.

DevConnect Compliance Testing is conducted jointly by Avaya and DevConnect members. The jointly-defined test plan focuses on exercising APIs and/or standards-based interfaces pertinent to the interoperability of the tested products and their functionalities. DevConnect Compliance Testing is not intended to substitute full product performance or feature testing performed by DevConnect members, nor is it to be construed as an endorsement by Avaya of the suitability or completeness of a DevConnect member's solution.

## 2.1. Interoperability Compliance Testing

The compliance test validated the ability of CTLog to successfully record calls routed to and from Analog, Digital, IP and SIP endpoints.

Additionally, testing confirmed the ability for CTLog to recover from common outages such as network outages and server reboots

## 2.2. Test Results

All planned test cases were passed.

## 2.3. Support

Technical support from Calltech S.A. can be obtained from Web: <u>www.calltechsa.com</u> E-mail: <u>support@calltechsa.com</u> Phone: +57 1 6356535

Solution & Interoperability Test Lab Application Notes ©2014 Avaya Inc. All Rights Reserved.

# 3. Reference Configuration

**Figure 1** illustrates a sample configuration that consists of Avaya products and CallTech CTLog®. Configuration diagram below displays CallTech CTLog connected to AES via a TSAPI link.

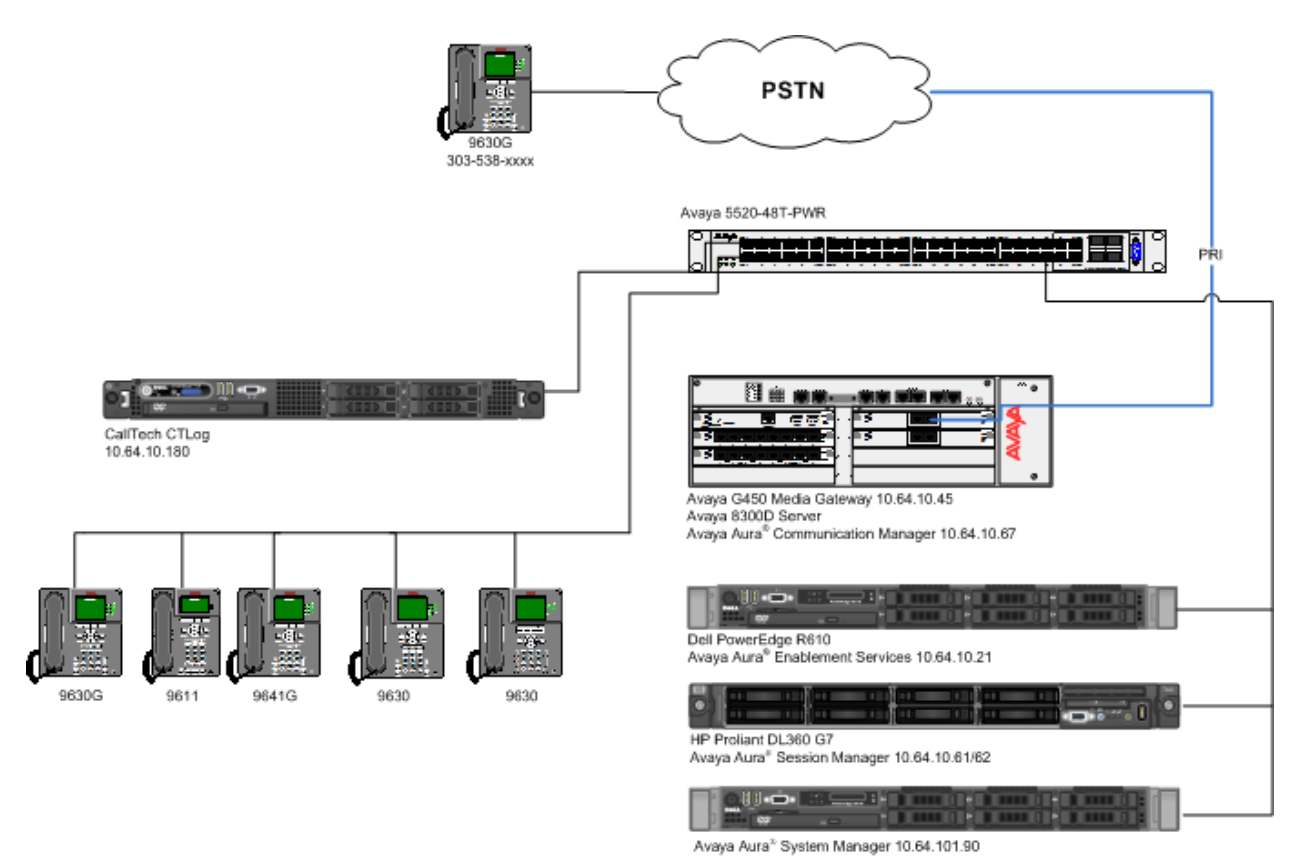

Figure 1: Test Configuration for CallTech CTLog

# 4. Equipment and Software Validated

The following equipment and software were used for the sample configuration provided:

| Equipment/Software                                                   | Release/Version |
|----------------------------------------------------------------------|-----------------|
| Avaya S8300D Server<br>Avaya Aura <sup>®</sup> Communication Manager | 6.3 SP5         |
| Avaya G450 Media Gateway                                             | 31.20.0         |
| Avaya Aura <sup>®</sup> Application Enablement<br>Services           | 6.3.0.0.212     |
| CallTech CTLog                                                       | 5.4             |

# 5. Configure Avaya Aura® Communication Manager

This section contains steps necessary to configure CTLog successfully with Avaya Aura® Communication Manager.

All configurations in Communication Manager were performed via SAT terminal.

### 5.1. Verify Feature and License

Enter the **display system-parameters customer-options** command and ensure that the following features are enabled.

One Page 3, verify Computer Telephony Adjunct Links is set to y.

| Abbreviated Dialing Enhanced List? y<br>Access Security Gateway (ASG)? n<br>Analog Trunk Incoming Call ID? y<br>A/D Grp/Sys List Dialing Start at 01? y<br>Answer Supervision by Call Classifier? y<br>ARS? AAR Partitioning? y<br>ARS/AAR Partitioning? y<br>ARS/AAR Dialing without FAC? y<br>ASAI Link Core Capabilities? y<br>ASAI Link Plus Capabilities? y<br>Async. Transfer Mode (ATM) Trunking? n<br>ATM WAN Spare Processor? n<br>ATM S2 y<br>ATM S2 y<br>ATM S2 y<br>ATM S2 y<br>Attive Security Gateway (ASG)? n<br>Authorization Codes? y<br>Authorization Codes? y<br>Authorization Codes? y<br>CAS Branch? n<br>CAS Main? n<br>Change COR by FAC? n<br>Computer Telephony Adjunct Links? y<br>DCS (Basic)? y<br>DCS with Rerouting? y<br>DCS with Rerouting? y<br>Digital Loss Plan Modification? y<br>DS1 Echo Cancellation? y | display system-parameters customer-opt<br>OPTION                                                                                                    | tions Page .<br>NAL FEATURES                                                                                                    | of 11                                                                                                    |
|----------------------------------------------------------------------------------------------------|----------------------------------------------------------------------------------------------------|----------------------------------------------------------------------------------------------------|----------------------------------------------------------------------------------------------------|
| Attendant Vectoring? y                                                                                                    | Abbreviated Dialing Enhanced List?<br>Access Security Gateway (ASG)?<br>Analog Trunk Incoming Call ID?<br>A/D Grp/Sys List Dialing Start at 01?<br>Answer Supervision by Call Classifier?<br>ARS?<br>ARS/AAR Partitioning?<br>ARS/AAR Dialing without FAC?<br>ASAI Link Core Capabilities?<br>ASAI Link Plus Capabilities?<br>Async. Transfer Mode (ATM) PNC?<br>Async. Transfer Mode (ATM) Trunking?<br>ATM WAN Spare Processor?<br>ATMS? | NAL FEATURES         ? y       Audible Message Wait.         ? n       Authorization Co.         ? y       CAS Brain         ? y       CAS Brain         ? y       CAS Main         ? y       Change COR by 3000         ? y       Computer Telephony Adjunct Ling         ? y       Computer Telephony Adjunct Ling         ? y       Cvg Of Calls Redirected Off-1         ? y       DCS (Bas)         ? y       DCS Call Coverance         ? y       DCS with Rerout.         ? n       Digital Loss Plan Modificat.         ? n       DS1 Echo Cancellat. | ng? y<br>les? y<br>ich? n<br>in? n<br>'AC? n<br>iks? y<br>iet? y<br>iet? y<br>ige? y<br>ige? y<br>ige? y<br>.on? y<br>iSP? y<br>.on? y |

### 5.2. Configure Stations

Use **add station** n command to add a station, where n is an available station extension. This station will be monitored by CTLog. Configure the station as follows, on Page 1:

- In Name field, enter a descriptive name
- Set **Type** to the type of the telephones
- Enter a **Security Code**
- Set **IP SoftPhone** to **y**

add station 25002 Page 1 of 5 STATION Extension: 25002 Lock Messages? n BCC: 0 Security Code: 123456 Coverage Path 1: 1 Coverage Path 2. Type: 9630 TN: 1 COR: 1 Port: IP Name: IP Station 1 COS: 1 Coverage Path 2: Hunt-to Station: STATION OPTIONS Time of Day Lock Table: Loss Group: 19 Personalized Ringing Pattern: 1 Speakerphone: 2-way Display Language: english able GK Node Name: Message Lamp Ext: 25001 Mute Button Enabled? y Button Modules: 0 Survivable GK Node Name: Survivable COR: internal Media Complex Ext: Survivable Trunk Dest? y IP SoftPhone? y IP Video Softphone? n Short/Prefixed Registration Allowed: default Customizable Labels? y

## 5.3. Configure CTI-Link

An existing configuration was used for CTI-link, and is not shown as part of this document. Screen capture below displays the configured CTI-link that was used during compliance testing.

display cti-link 1 CTI Link: 1 Extension: 6201 Type: ADJ-IP COR: 1

# 6. Configure Avaya Aura® Application Enablement Services

Configuration of Avaya Aura® Application Enablement Services requires a user account be configured for CTLog .

### 6.1. Configure User

All administration is performed by web browser, https://<aes-ip-address>/

A user needs to be created for CTLog to communicate with AES. Navigate to User Management  $\rightarrow$  User Admin  $\rightarrow$  Add User.

| AVAYA                                                                                                    | Application Ena<br>Manageme                                                                           | blement S<br>ent Console | ervices | Last login: Thu Mar 6 16:15:51 2014 from 10.64.10.48<br>Number of prior failed login attempts: 0<br>HostName/IP: aes6_rrl/10.64.10.21<br>Server Offer Type: VIRTUAL_APPLIANCE_ON_SP<br>SW Version: 6.3.0.0.212-0<br>Server Date and Time: Wed Mar 26 15:19:04 MDT 2014 |
|----------------------------------------------------------------------------------------------------|----------------------------------------------------------------------------------------------------|--------------------------|---------|----------------------------------------------------------------------------------------------------|
| User Management   User Admin                                                                                                    | Add User                                                                                              |                          |         | Home   Help   Logout                                                                                                    |
| AE Services     Communication Manager     Interface     Licenside                                                                                                    | Add User                                                                                              | ntv                      |         |                                                                                                    |
| <ul> <li>Licensing</li> <li>Maintenance</li> <li>Networking</li> </ul>                                                                                                    | * User Id                                                                                             |                          |         |                                                                                                    |
| <ul> <li>Security</li> <li>Status</li> </ul>                                                                                                    | * Surname * User Password                                                                             |                          |         |                                                                                                    |
| Voer Wanagement     Service Admin     User Admin     Add User     Change User Password     List All Users     Modify Default Users     Search Users     Vutilities     Help | Contirm Password Admin Note Avaya Role None Business Category Car License CM Home Css Home CT User No |                          | •       |                                                                                                    |
| ▶ нер                                                                                                    | Department Number                                                                                     |                          |         |                                                                                                    |

Welcome: User craft

Fill in User Id, Common Name, Surname, User Password and Confirm Password. Set the CT User to Yes, and Apply.

If the Security Database is enabled on Application Enablement Services, set the CTLog user account to Unrestricted Access to enable any device to be used implicitly. This step avoids the need to duplicate administration.

Navigate to Security  $\rightarrow$  Security Database  $\rightarrow$  CTI Users  $\rightarrow$  List All Users.

| ensing                          | <u>User ID</u> | Common Name | Worktop Name | Device ID |
|---------------------------------|----------------|-------------|--------------|-----------|
| intenance                       | amcom          | amcom       | NONE         | NONE      |
| tworking<br>curity              | ctlog          | ctlog       | NONE         | NONE      |
| ccount Management               | O devcon       | devcon      | NONE         | NONE      |
| udit                            | O devconn      | Developer   | NONE         | NONE      |
| ertificate Management           | DevConnect     | DevConnect  | NONE         | NONE      |
| lost AA                         | interop        | interop     | NONE         | NONE      |
| AM                              | mattersight    | mattersight | NONE         | NONE      |
| ecurity Database                | rtirouter1     | rtirouter1  | NONE         | NONE      |
| CONTROL<br>CTI Users            | rtitele1       | rtitele1    | NONE         | NONE      |
| List All Users     Search Users | vhtaes         | vhtaes      | NONE         | NONE      |

Select the recently added user and click **Edit**. Check the box for **Unrestricted Access** and click **Apply Changes**.

| Edit CTI User                |                                                |               |
|------------------------------|------------------------------------------------|---------------|
| User Profile:                | User ID<br>Common Name                         | ctlog         |
|                              | Worktop Name                                   | NONE V        |
|                              | Unrestricted Access                            |               |
| Call and Device Control:     | Call Origination/Termination and Device Status | None •        |
| Call and Device Monitoring:  | Device Monitoring                              | None <b>T</b> |
|                              | Calls On A Device Monitoring                   | None <b>T</b> |
|                              | Call Monitoring                                |               |
| Routing Control:             | Allow Routing on Listed Devices                | None <b>v</b> |
| Apply Changes Cancel Changes |                                                |               |
|                              |                                                |               |

### 6.2. Configure Communication Manager Switch Connections

An existing configuration was used for Communication Manager Switch Connection. It is not shown in this document.

### 6.3. Configure TSAPI Link

Navigate to the **AE Services**  $\rightarrow$  **TSAPI**  $\rightarrow$  **TSAPI Links** page to add the TSAPI CTI Link. Click **Add Link** (not shown).

Select a **Switch Connection** using the drop down menu. Select the **Switch CTI Link Number** using the drop down menu. The **Switch CTI Link Number** must match the number configured in the **cti-link** form for Communication Manager.

If the application will use Encrypted Links, select **Encrypted** in the **Security** selection box.

#### Click Apply Changes.

Configuration shown below was previously configured.

#### Edit TSAPI Links

| Link                  | 1             |                   |
|-----------------------|---------------|-------------------|
| Switch Connection     | TR18300 🗸     |                   |
| Switch CTI Link Numbe | er 1 🗸        |                   |
| ASAI Link Version     | 5 🗸           |                   |
| Security              | Both          | ~                 |
| Apply Changes Ca      | ancel Changes | Advanced Settings |

Click Advanced Setting to obtain the TSAPI Link that will be used by CTLog.

#### **TSAPI Link - Advanced Settings**

Tlinks Configured

| AVAYA#TR18300#CSTA-S#AES6_TR1 |
|-------------------------------|
|                               |
| AVAYA#TR18300#CSTA#AES6_TR1   |

### 6.4. Configure TSAPI and DMCC Licenses

CTLog uses a DMCC (VALUE\_AES\_DMCC\_DMC) license for each recording port. Additionally, a TSAPI Basic (VALUE\_AES\_TSAPI\_USERS) license is used for each agent station, and each skill group being monitored. If DMCC\_DMC is licensed on Application Enablement Services, then an IP\_API\_A is generally not required on Communication Manager R5 and later. Please consult product offer documentation for more details. If the licensed quantities are not sufficient for the implementation, contact the Avaya sales team or business partner for a proper license file.

| Licensed Features                                                    |                 |                                                                                                    |                |
|----------------------------------------------------------------------|-----------------|----------------------------------------------------------------------------------------------------|----------------|
| Feature<br>(Keyword)                                                 | Expiration date | Licensed                                                                                                    | Acquired       |
| CVLAN ASAI<br>(VALUE_AES_CVLAN_ASAI)                                 | permanent       | 16                                                                                                    | 0              |
| Unified CC API Desktop Edition<br>(VALUE_AES_AEC_UNIFIED_CC_DESKTOP) | permanent       | 10000                                                                                                    | 0              |
| AES ADVANCED SMALL SWITCH<br>(VALUE_AES_AEC_SMALL_ADVANCED)          | permanent       | 16                                                                                                    | 0              |
| CVLAN Proprietary Links<br>(VALUE_AES_PROPRIETARY_LINKS)             | permanent       | 16                                                                                                    | 0              |
| Product Notes<br>(VALUE_NOTES)                                       | permanent       | SmallServerTypes:<br>s8300c;s8300d;icc;premio;tn8400;laptop;CtiSmallServer<br>MediumServerTypes:<br>ibmx306;ibmx306m;dell1950;xen;hs20;hs20_8832_vm;CtiMediumServer<br>LargeServerTypes:<br>isp2100;ibmx305;dl380g3;dl385g1;dl385g2;unknown;CtiLargeServer<br>TrustedApplications: IPS_001, BasicUnrestricted, AdvancedUnrestricted,<br>DMCUnrestricted; 1XP_001, BasicUnrestricted, AdvancedUnrestricted,<br>DMCUnrestricted; PC_001, BasicUnrestricted, AdvancedUnrestricted,<br>DMCUnrestricted; OSPC_001, BasicUnrestricted, AdvancedUnrestricted,<br>DMCUnrestricted; OSPC_001, BasicUnrestricted, AdvancedUnrestricted,<br>DMCUnrestricted; VP_001, BasicUnrestricted, AdvancedUnrestricted,<br>DMCUnrestricted; OSPC_001, BasicUnrestricted, AdvancedUnrestricted,<br>DMCUnrestricted; VP_001, BasicUnrestricted, AdvancedUnrestricted,<br>DMCUnrestricted; SAMETIME_001,<br>VALUE_AEC_UNIFIED_CC_DESKTOP,;; CCE_001, BasicUnrestricted,<br>AdvancedUnrestricted, DMCUnrestricted; CSI_T1_001, BasicUnrestricted,<br>AdvancedUnrestricted, DMCUnrestricted; CSI_T2_001, BasicUnrestricted,<br>AdvancedUnrestricted, DMCUnrestricted; AdvancedUnrestricted,<br>DMCUnrestricted, DMCUnrestricted; AdvancedUnrestricted,<br>AdvancedUnrestricted, DMCUnrestricted; AdvancedUnrestricted,<br>AdvancedUnrestricted, DMCUnrestricted; CSI_T2_001, BasicUnrestricted,<br>AdvancedUnrestricted, DMCUnrestricted; AdvancedUnrestricted,<br>AdvancedUnrestricted, DMCUnrestricted; AdvancedUnrestricted;<br>CCT_ELITE_CALL_CTRL_001, BasicUnrestricted, AdvancedUnrestricted,<br>DMCUnrestricted, AgentEvents; | Not<br>counted |
| AES ADVANCED LARGE SWITCH<br>(VALUE_AES_AEC_LARGE_ADVANCED)          | permanent       | 16                                                                                                    | 0              |
| TSAPI Simultaneous Users<br>(VALUE_AES_TSAPI_USERS)                  | permanent       | 10000                                                                                                    | 0              |
| DLG<br>(VALUE_AES_DLG)                                               | permanent       | 16                                                                                                    | 0              |
| Device Media and Call Control<br>(VALUE_AES_DMCC_DMC)                | permanent       | 10000                                                                                                    | 0              |
| AES ADVANCED MEDIUM SWITCH<br>(VALUE_AES_AEC_MEDIUM_ADVANCED)        | permanent       | 16                                                                                                    | 0              |

# 7. Configure CallTech

## 7.1. Configure CTLog

Configuration for CTLog is performed via a web interface, which can be reached via browser, <u>http://<ip-address</u>>. ip-address is the IP Address of CTLog . Please note that the entire configuration for CTLog is displayed in Spanish.

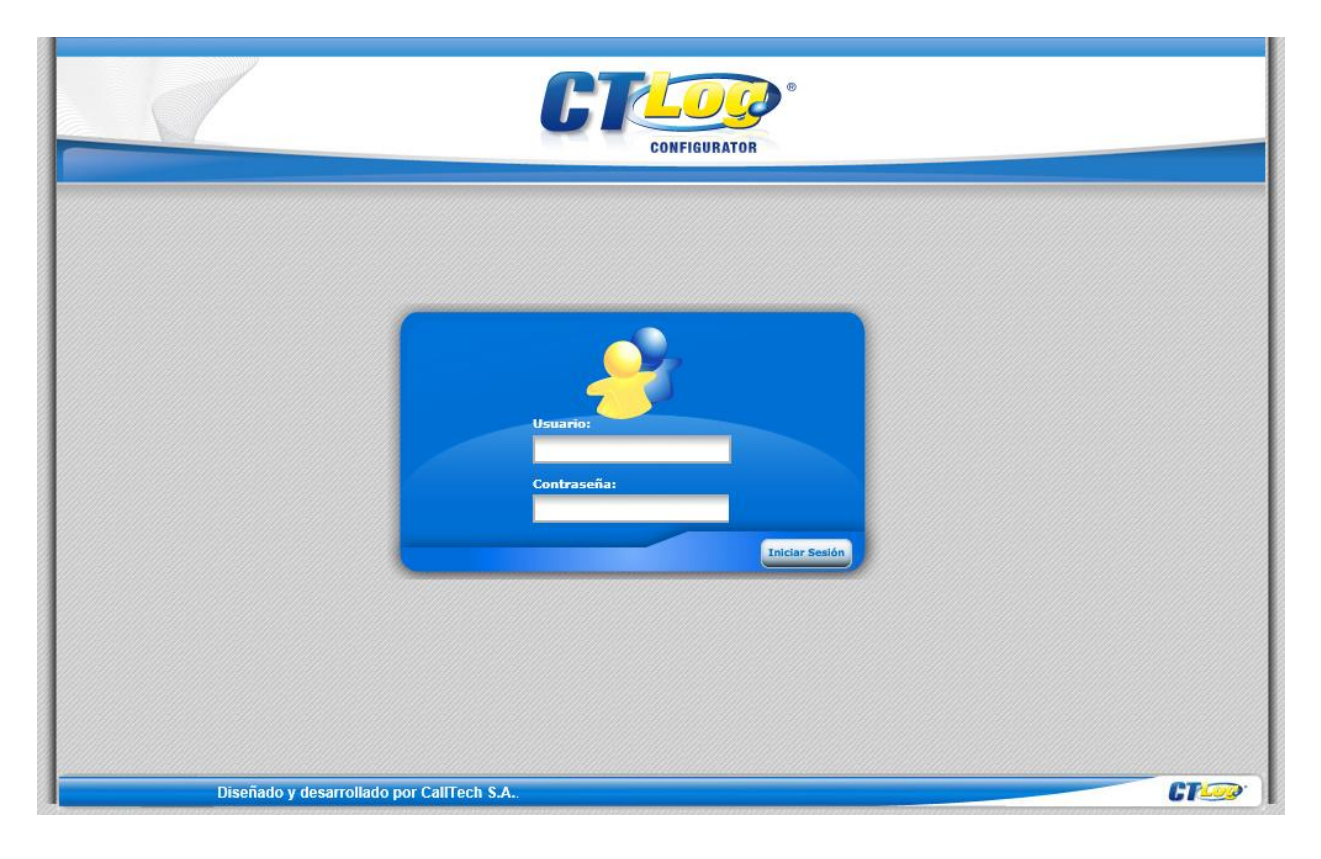

|          |                        |            |                   | CT              | CONFIGURA | TOR                 |              |                                 |
|----------|------------------------|------------|-------------------|-----------------|-----------|---------------------|--------------|---------------------------------|
| C        |                        |            | <b>?</b>          | T               | .,        |                     | Usuario: Ar  | imin 👂 Puertos                  |
|          | Puertos<br>Extensiones |            | Editar Marrar     |                 | aracion \ | Configuración de Ta | rjetas Sottk | ecorders                        |
| E        | Fuentes •              |            | 🗎 Nuevo registro  |                 |           |                     |              |                                 |
|          | Horarios               |            | Nombre            | Arch Parámetros | Trace     | Audio Compression   | Channel Type | Recording Activation            |
| 6        | Campañas               |            | DIGITALES NGX     | parameters.xml  | Activo    | GSM                 | Digital NGX  | Activación por eventos Hardware |
| Â        | Alarmas                |            | DIGITALES E1      | parameters.txt  | Inactivo  | GSM                 | Digital E1   | Activación por eventos Hardware |
| 5        | Perfiles               |            | 1234              |                 |           |                     |              | >                               |
| <b>3</b> | Monitoreo              |            | -                 |                 |           |                     |              |                                 |
| 8        | Usuarios               |            |                   |                 |           |                     |              |                                 |
|          | Parámetros             |            |                   |                 |           |                     |              |                                 |
| R        | Backups                |            |                   |                 |           |                     |              |                                 |
| 5        | Ayuda                  |            |                   |                 |           |                     |              |                                 |
|          | Salir                  | A          |                   |                 |           |                     |              |                                 |
|          | Diseñado y de          | sarrollado | por CallTech S.A. |                 |           |                     |              | CT-4                            |

Once logged in, navigate to **Puertos**  $\rightarrow$  **Tipo**.

Locate an Entry for **RTP** and select it; click **Editar**, set **Audio Compression** to **GSM** and **Channel type** to **DMCC**.

|                                                                                                    | CONFIGURATOR *                                                                                                    |                                            |
|----------------------------------------------------------------------------------------------------|----------------------------------------------------------------------------------------------------|--------------------------------------------|
| Puertos   Extensiones   Extensiones   Fuentes   Horarios   Campañas   Alarmas   Perfiles   Monitoreo | Servidores       Nombre:       RTP         Servidores       Arch Parámetros:       parameters.txt         Trace:       Activo       V         Audio Compression:       GSM       V         Channel Type:       DMCC       V         Nuevo regist       Voice Enabled:       O         Nombre:       Quice Minimal Time:       O         1 2 3 4       Voice High Threshold:       O         Voice High Threshold:       O       V         Voice Min Silence:       O       V         Voice Max Silence:       O       V | Puertos      ion Voice      sntos Hardware |
| Usuanos<br>Parámetros                                                                                | Voice Min Activity:     0       Voice Max Activity:     0                                                                                                    |                                            |
| Ayuda                                                                                                | AGC Enable:<br>Enable MonActivity Event:<br>Actualizar Cancelar                                                                                                    |                                            |
| Diseñado y desa                                                                                      | rrollado por CallTech S.A                                                                                                    | C7-00                                      |

Navigate to **Puertos→ Configuration**. Select a Port and click **Editar**; check box for **Activo**; Select "**RTP**" for "**Configuración**", type in the extension number in "**ID Dispositivo**" field and select "**Selectivo**" for "**Modo Grabación**"

|                                    | CONFIGURATOR                                                                                                    |
|------------------------------------|----------------------------------------------------------------------------------------------------|
| Puertos                            | Usuario: Admin         Puertos           Servidores         Tipo         Configuración         Configuración de Tarjetas         SoftRecorders                                                                                                    |
| Extensiones<br>Fuentes<br>Horarios | Puerto     CTIM     No       Puerto Inicial     Puerto Final     I       Editar     Borrar     I                                                                                                    |
| Campañas<br>Alarmas<br>Perfiles    | Canal: 1<br>Nuevo registro<br>Id<br>Puerto Canal Icono Activo Configu<br>Activo: V                                                                                                    |
| Monitoreo<br>Usuarios              | 1     1     Teléfono     DIGITA<br>NGX     Configuración:     RTP     CTLOG       2     2     Teléfono     DIGITA<br>NGX     ID Dispositivo:     25001     CTLOG       1     1     Troncal:     0     CTLOG     CTLOG                                                                                                    |
| Parámetros Backups                 | 3     3     Teléfono     DIGITA<br>NGX     Modo<br>Grabación:     Selectivo     CTLOG       4     4     Teléfono     DIGITA<br>NGX     Módulo CTIM:     CTLOG                                                                                                    |
| Ayuda       Salir                  | 1         2         3         4         5         6         7         8         9         10          items 1 a 4 de 512.         ×           Servidor:         CTLOG         ▼         Actualizar Cancelar         >         >         >         >         >         >         >         >         >         >         >         >         >         >         >         >         >         >         >         >         >         >         >         >         >         >         >         >         >         >         >         >         >         >         >         >         >         >         >         >         >         >         >         >         >         >         >         >         >         >         >         >         >         >         >         >         >         >         >         >         >         >         >         >         >         >         >         >         >         >         >         >         >         >         >         >         >         >         >         >         >         >         >         >         >         > |
| Diseñado y desarrollado            | por CaliTech S.A                                                                                                    |

To configure CTI, navigate to **Extensiones**  $\rightarrow$  **CTIServers**. To add an entry for TSAPI, select **Add new record**:

- Type in a name in **ServerName**
- Type in the T-Link from <u>Section 6.3</u> in ServerID
- Type in the Username and Password from <u>Section 6.1</u>
- Set CTI Type to TSAPI
- Set **PBX** to **Avaya**
- Check box for **Enable**

|                                   | CONFIGURATOR®                                                                                  |                              |
|-----------------------------------|------------------------------------------------------------------------------------------------|------------------------------|
| CTLOO                             | Cree varias extensiones a la vez ingresando un rango de extensiones. Usuario: Extensiones CTIS | Extensiones                  |
| Extensiones                       | Editar Borrar ServeName: AES6<br>Add new record<br>Name ServerId Port                          | X<br>2 Refresh<br>PBX Activo |
| Horarios<br>Campañas<br>Alarmas   | AES6 AVAYA#TRI<br>aes6_tr1 10.64.10.21 Password: Interop123!                                   | Avaya 🗹<br>Avaya 📝           |
| Perfiles<br>Monitoreo             | PBX: Avaya ✓<br>Enable: ☑<br>Actualizar Cancelar                                               |                              |
| Usuarios<br>Parámetros<br>Backups |                                                                                                |                              |
| Ayuda<br>Salir                    |                                                                                                |                              |
| Diseñado y des                    | sarrollado por CallTech S.A.                                                                   | CT                           |

To add an entry for DMCC, select Add new record:

- Type in the hostname of AES in **ServerName**
- Type in the IP Address of AES in ServerID
- Type in the AES Port number in **Port**
- Type in the Username and Password from <u>Section 6.1</u>
- Set CTI Type to Avaya\_DMCC
- Set PBX to Avaya
- Check box for **Enable**

| Puerlos   Fuentos   Fuentos   Fuentos   Fuentos   Fuentos   Gampañas   Alarmas   Perfiles   Monitoreo   Usuarios   Backups   Autalizar   Canpañas   Alarmas   Perfiles   Monitoreo   Usuarios   Autalizar   Canpañas   Alarmas   Perfiles   Monitoreo   Jasarios   Backups   Autalizar   Cancelar |                        | CONFIGURATOR                                                                                                    |                       |
|----------------------------------------------------------------------------------------------------|------------------------|----------------------------------------------------------------------------------------------------|-----------------------|
| Puertos   Extensiones   Fuentes   Horarios   Campañas   Adarmas   Perfiles   Monitoreo   Usuarios   Parâmetros   Backups   Ajuda   Sair                                                                                                    | CT                     | © Cree varias extensiones a la vez ingresando un rango de extensiones.<br>Usuario: Extensio                       | nes                   |
| Extensiones   Fuentes   Horarios   Campañas   Alarmas   Perfiles   Monitoreo   Usuarios   Parámetros   Backups   Ajuda   Salir                                                                                                    | Puertos                | Extensiones CTIS                                                                                                  |                       |
| Horarios   Campañas   Campañas   Alarmas   Perfiles   Monitoreo   Usuarios   Parámetros   Backups   Ayuda   Salir                                                                                                    | Extensiones<br>Fuentes | Editar       Borrar       ServeName:       aes6_tr1         Add new record       ServerId:       10.64.10.21      | 2 Refresh             |
| Campañas   Alarmas   Perfiles   Monitoreo   Usuarios   Parámetros   Backups   Ayuda   Salir                                                                                                    | Horarios               | Name         ServerId         Port:         4721           AES6         AVAYA#TR1         Username:         ctlog | PBX Activo<br>Avaya 🗸 |
| Perfiles PBX: Avaya Enable:  Cancelar Usuarios Backups Ayuda Salir                                                                                                    | Campañas Alarmas       | aes6_tr1 10.64.10.21 Password: Interop123! CTI Type: AVAYA_DMCC V                                                 | Avaya 🖌               |
| Actualizar Cancelar          Usuarios         Backups         Ayuda         Salir                                                                                                    | Perfiles               | PBX: Avaya V<br>Enable: V                                                                                         |                       |
| Parámetros<br>Backups<br>Ayuda<br>Salir                                                                                                    | Usuarios               | Actualizar Cancelar                                                                                               |                       |
| Ayuda<br>Salir                                                                                                    | Parámetros<br>Backups  |                                                                                                    |                       |
| Salir                                                                                                    | Ayuda                  |                                                                                                    |                       |
| March 1995                                                                                                    | Salir                  |                                                                                                    |                       |

To insert extensions that need to be monitored, on the left pane, select **Extensiones**  $\rightarrow$  **Extensiones**.

|    |                        |                                                                                                    |              | CT                  |                | TOR ®           |                             |               |            |
|----|------------------------|----------------------------------------------------------------------------------------------------|--------------|---------------------|----------------|-----------------|-----------------------------|---------------|------------|
| 6  | TLOO°                  |                                                                                                    | Cree         | e varias extensione | s a la vez ing | esando un rango | de extensiones.<br>Usuario: | Extensiones   |            |
|    | Puertos<br>Extensiones | Exter                                                                                                    | nsiones      | CTIServers          |                |                 | Nombro                      | CTIN          | No         |
| F) | Fuentes •              | ExtInic                                                                                                    | ial:         | Ext.Fin             | al:            | Ir              | Selectivo                   | 16            | 0          |
|    | Horarios               | Editar                                                                                                    | Bon          | rar 🔽               |                |                 |                             |               |            |
|    | Campanas               | Ad                                                                                                    | d new record |                     |                |                 |                             |               | 2 Refresh  |
|    | Alarmas                | IdExte                                                                                                    | nsion Num    | ero DireccionIf     | P Activo       | ModuloCTIM      | FechaCreacion               | ModoGrabacion | IdPort     |
|    | Perfiles               | 655                                                                                                    | 2500         | 1 -                 | $\checkmark$   | ~               | 11/19/2010 12:25:32 PM      | Selectivo     | 1          |
| 2  | Monitoreo              | 657                                                                                                    | 2500         | 2                   | $\checkmark$   | $\checkmark$    | 11/19/2010 2:33:42 PM       | Selectivo     | 2          |
|    | Usuarios               | 659                                                                                                    | 2500         | 3                   | $\checkmark$   | $\checkmark$    | 11/19/2010 2:33:42 PM       | Selectivo     | 3          |
| i) | Parámetros             | 660                                                                                                    | 2500         | 4                   | $\checkmark$   | $\checkmark$    | 11/19/2010 2:33:42 PM       | Selectivo     | 4          |
| ©. | Backups                | 661                                                                                                    | 2500         | 5                   | ~              | $\checkmark$    | 11/19/2010 2:33:42 PM       | Selectivo     | 5          |
| ?  | Ayuda                  | H                                                                                                    | ▲ 1 2 3      | 4 ▶ ▶I P            | age size: 5    |                 |                             | 16 items      | in 4 pages |
|    | Salir                  | <                                                                                                    |              |                     |                |                 |                             |               | >          |
|    |                        | A CALLER AND A CALLER AND A CAL |              |                     |                |                 |                             |               |            |

To insert a range of extensions, type in the starting range in **Ext. Incial** and ending range in **Ext. Final**; click **Insert**.

| _ |                                                                     |                                  |                                                    | 51                | ONFIGUR                                                                                         | ATOR             |                                                                                                    |                                                               |                                     |
|---|---------------------------------------------------------------------|----------------------------------|----------------------------------------------------|-------------------|-------------------------------------------------------------------------------------------------|------------------|----------------------------------------------------------------------------------------------------|---------------------------------------------------------------|-------------------------------------|
| C |                                                                     | 2                                | Cree vari                                          | ias extensiones a | a la vez ingr                                                                                   | esando un rango  | o de extensiones.<br>Usuario:                                                                                                    | Extensiones                                                   |                                     |
| ) | Puertos                                                             | Extensione                       | s CTIS                                             | ervers            |                                                                                                 |                  |                                                                                                    |                                                               |                                     |
|   | Extensiones                                                         |                                  |                                                    |                   |                                                                                                 |                  | Nombre                                                                                                    | СТІМ                                                          | No                                  |
| ) | Fuentes +                                                           | Ext.Inicial: 2                   | 5001                                               | Ext.Final         | 25005                                                                                           | ×                | Insert Selectivo                                                                                                    | 16                                                            | 0                                   |
| ) | Horarios                                                            |                                  |                                                    |                   |                                                                                                 |                  |                                                                                                    |                                                               |                                     |
| ) | Campañas                                                            | Editar                           | Borrar                                             | X                 |                                                                                                 |                  |                                                                                                    |                                                               |                                     |
|   | Alarmas                                                             | Add new                          | record                                             |                   |                                                                                                 |                  |                                                                                                    |                                                               | 2 Refresh                           |
|   |                                                                     | IdExtension                      | Numero                                             | DireccionIP       | Activo                                                                                          | ModuloCTIM       | FechaCreacion                                                                                                    | ModoGrabacion                                                 | IdPort                              |
| 4 | Dorfiles                                                            |                                  |                                                    |                   |                                                                                                 |                  |                                                                                                    |                                                               |                                     |
| ) | Perfiles                                                            | 655                              | 25001                                              |                   | ~                                                                                               | $\checkmark$     | 11/19/2010 12:25:32 PM                                                                                                    | Selectivo                                                     | 1                                   |
|   | Perfiles<br>Monitoreo                                               | 655                              | 25001<br>25002                                     | -                 | 1                                                                                               | ✓<br>✓           | 11/19/2010 12:25:32 PM<br>11/19/2010 2:33:42 PM                                                                                                    | Selectivo<br>Selectivo                                        | 1<br>2                              |
|   | Perfiles<br>Monitoreo<br>Usuarios                                   | 655<br>657<br>659                | 25001<br>25002<br>25003                            |                   | ×<br>×                                                                                          | ✓<br>✓<br>✓      | 11/19/2010 12:25:32 PM<br>11/19/2010 2:33:42 PM<br>11/19/2010 2:33:42 PM                                                                                                    | Selectivo<br>Selectivo<br>Selectivo                           | 1<br>2<br>3                         |
|   | Perfiles<br>Monitoreo<br>Usuarios<br>Parámetros                     | 655<br>657<br>659<br>660         | 25001<br>25002<br>25003<br>25004                   | <br><br>          | ×<br>×<br>×                                                                                     | ×<br>×<br>×      | 11/19/2010         12:25:32 PM           11/19/2010         2:33:42 PM           11/19/2010         2:33:42 PM           11/19/2010         2:33:42 PM           11/19/2010         2:33:42 PM | Selectivo<br>Selectivo<br>Selectivo<br>Selectivo              | 1<br>2<br>3<br>4                    |
|   | Perfiles<br>Monitoreo<br>Usuarios<br>Parámetros<br>Backups          | 655<br>657<br>659<br>660<br>661  | 25001<br>25002<br>25003<br>25004<br>25005          | <br><br>          | ><br>><br>><br>>                                                                                | ×<br>×<br>×<br>× | <ul> <li>11/19/2010 12:25:32 PM</li> <li>11/19/2010 2:33:42 PM</li> <li>11/19/2010 2:33:42 PM</li> <li>11/19/2010 2:33:42 PM</li> <li>11/19/2010 2:33:42 PM</li> </ul>                         | Selectivo<br>Selectivo<br>Selectivo<br>Selectivo<br>Selectivo | 1<br>2<br>3<br>4<br>5               |
| ) | Perfiles<br>Monitoreo<br>Usuarios<br>Parámetros<br>Backups<br>Ayuda | 655<br>657<br>660<br>661<br>14 4 | 25001<br>25002<br>25003<br>25004<br>25005<br>2 3 4 | <br><br><br><br>  | <ul> <li>✓</li> <li>✓</li> <li>✓</li> <li>✓</li> <li>✓</li> <li>✓</li> <li>e size: 5</li> </ul> | ×<br>×<br>×<br>× | 11/19/2010 12:25:32 PM<br>11/19/2010 2:33:42 PM<br>11/19/2010 2:33:42 PM<br>11/19/2010 2:33:42 PM<br>11/19/2010 2:33:42 PM                                                                     | Selectivo<br>Selectivo<br>Selectivo<br>Selectivo<br>Selectivo | 1<br>2<br>3<br>4<br>5<br>in 4 pages |

For each extension, select and click on "Editar". Check "Activo" and "Modulo CTIM". Select "Selectivo" for "Modo de grabación", select the assigned server for "Servidor", Uncheck "Nulo", select the assigned recording port for this extension in "Puerto" and select the assigned CTI Server for "Servidor CTI". Finally click on "Update"

|                                    |                   |               |                                     | <b>I</b>   | (TOR            |         |                           |      |             |           |
|------------------------------------|-------------------|---------------|-------------------------------------|------------|-----------------|---------|---------------------------|------|-------------|-----------|
| CTLOO.                             | ?                 | Cree va       | irias extensiones a la              | a vez ingr | esando un rango | o de ex | ttensiones.<br>Usuario: 👂 | Exte | nsiones     |           |
| Puertos                            | Extensiones       | ∖сп           |                                     |            |                 |         |                           | ×    |             |           |
| Extensiones<br>Fuentes<br>Horarios | Ext.Inicial:      |               | Número:<br>Dirección IP:<br>Activo: | 25001<br>✓ |                 |         |                           |      | CTIM<br>5   | No<br>O   |
| Campañas                           | Editar            | <u>Borrar</u> | Auto Answer:<br>Módulo CTIM:        |            |                 |         |                           |      |             | -         |
| Alarmas                            | Add new ree       | Numero        | Modo Grabación :                    | Selecti    | /0              | •       |                           |      | loGrabacion | 2 Refresh |
| Perfiles                           | 659               | 25001         | Servidor:<br>Puerto:                |            |                 | •<br>•  | Nulo                      |      | ricial      |           |
| Monitoreo                          | 660               | 25002         | Servidor CTI:                       | AES6       |                 | •       |                           |      | ricial      |           |
| Usuarios                           | 661               | 25003         | Update Cancel                       |            |                 |         |                           |      | ricial      |           |
| Parámetros                         | 662               | 25004         | -                                   | ~          | ~               | 15/     | 04/2014 10:33:50 a.m.     | Ma   | atricial    |           |
| Backups                            | 663               | 25005         | -                                   | ~          | ~               | 15/     | 04/2014 10:33:50 a.m.     | Ma   | atricial    |           |
| Ayuda<br>Salir                     | <                 |               |                                     |            |                 |         |                           |      |             | >         |
| Diseñado y desarrollad             | lo por CallTech S | i.A           |                                     |            |                 |         |                           |      |             | CT        |

To insert a range of DMCC Device, in the same **Extensions** page type in the starting range in **Ext. Incial** and ending range in **Ext. Final**; click **Insert**.

|                                   |                                   | CT                     |                                                                                                    | © ®             |                              |               |                 |
|-----------------------------------|-----------------------------------|------------------------|----------------------------------------------------------------------------------------------------|-----------------|------------------------------|---------------|-----------------|
| CT.                               | 3                                 | Cree varias extensione | s a la vez ingresa                                                                                                    | ando un rango d | e extensiones.<br>Usuario: 🌘 | Extensiones   |                 |
| Puertos<br>Extensiones<br>Fuentes | Extensiones<br>Ext.Inicial: 65501 | CTIServers             | al: 65505                                                                                                    | Ins             | Nombre<br>Matricial          | CTIM<br>5     | No<br>O         |
| Campañas<br>Alarmas               | Editar 🎽 🛓                        | orrar 🔀                |                                                                                                    |                 |                              |               | 2 Refresh       |
| Perfiles                          | IdExtension N                     | umero DireccionIP      | Activo M                                                                                                    | IoduloCTIM      | FechaCreacion                | ModoGrabacion | ldPort          |
| Manitaraa                         | 664 65                            | i501 -                 | <ul> <li>Image: A start of the start of the start of</li></ul> | ✓               | 15/04/2014 11:05:03 a.m.     | Matricial     |                 |
| Monitoreo                         | 665 65                            | 502                    | <b>v</b>                                                                                                    | ~               | 15/04/2014 11:05:03 a.m.     | Matricial     |                 |
| Usuarios                          | 666 65                            | i503                   | <b>√</b>                                                                                                    | ~               | 15/04/2014 11:05:03 a.m.     | Matricial     |                 |
| Parámetros                        | 667 65                            | 504                    | <b>√</b>                                                                                                    | ~               | 15/04/2014 11:05:03 a.m.     | Matricial     |                 |
| Backups                           | 668 65                            | i505                   | <b>√</b>                                                                                                    | ~               | 15/04/2014 11:05:03 a.m.     | Matricial     |                 |
| Ayuda                             |                                   | Page siz               | e: 5 🔻                                                                                                    |                 |                              | 10 items      | in 2 pages      |
| Salir                             | <                                 |                        |                                                                                                    |                 |                              |               | >               |
| Diseñado y desarro                | llado por CallTec <u>h S.A.</u>   |                        |                                                                                                    |                 |                              |               | CT <sup>_</sup> |

For each newly created DMCC Device, select and click on "Editar". Check "Activo" and "Modulo CTIM". Select "Selectivo" for "Modo de grabación", select the assigned server for "Servidor", Uncheck "Nulo", select the assigned recording port for this extension in "Puerto" and select the assigned CTI Server created for DMCC for "Servidor CTI". Finally, click on "Update"

| Puertos   Puertos                                                                                                    |                        |                    |                          | NFIGURATOR®               |                               |                     |
|----------------------------------------------------------------------------------------------------|------------------------|--------------------|--------------------------|---------------------------|-------------------------------|---------------------|
| Puertos   Extensiones   Fuentes   Horarios   Campañas   Campañas   Campañas   Campañas   Alarmas   Perfiles   Monitoreo   Salir     Backups   Ayuda   Salir     Número:     665   65501   Perfiles   Gorabación:   Servidor:   CLOG   Id La 12   Page size:   Salir     Número:     10 Items in 2 pages                                                                                                    | CTLOO.                 | Cree vi            | arias extensiones a la   | a vez ingresando un rango | de extensiones.<br>Usuario: 🍃 | Extensiones         |
| Extensiones   Fuentes   Horarios   Campañas   Campañas   Campañas   Campañas   Campañas   Alarmas   Perfiles   Add new record   Modol Grabación:   Selectivo   Monitoreo   Jusuarios   Parámetros   Backups   Ayuda   Ayuda   Salir     Número:     668   65501   Page size:   Salir     Campañas   Dirección IP:   Alto Answer:   Campañas   Modol Grabación:   Selectivo   Id Extension   Numero:   Campañas   Perfiles   Backups   Salir     Noitoreo   Salir     Id 1     Parámetros     Campañas     Parámetros     Backups     Ayuda     Id 1     Page size:     Salir     Campañas     Campañas     Campañas     Backups     Id 2     Perfiles     Backups     Campañas     Campañas     Campañas     Id 2     Page size:     Salir <                                                                                                    | Puertos                | Extensiones        |                          |                           |                               | ×                   |
| Horarios   Campañas   Alarmas   Perfiles   Monitoreo   Susuarios   Parámetros   Backups   Ayuda   Salir     Ayuda     Salir     Horarios     Backups     Ayuda     Salir     Ayuda     Salir     Activo:     Activo:     Activo:     Activo:     Activo:     Activo:     Ayuda     Salir     Activo:     Activo:     <                                                                                                    | Extensiones<br>Fuentes | Ext.Inicial: 65501 | Número:<br>Dirección IP: | 65501                     |                               | CTIM No<br>5 0      |
| Campañas   Alarmas   Perfiles   Monitoreo   Usuarios   Parámetros   Backups   Ayuda   Salir     Auto Answer:     Modulo CTIM:   Modulo CTIM:   Modulo Grabación:   Servidor:   CTLOG   Modulo CTI:   ass6_tr1   Image: Campañas   Modulo CTI:   ass6_tr1   Image: Campañas   Image: Campañas   I                                                                                                    | Horarios               |                    | Activo:                  | ✓                         |                               |                     |
| Alarmas   Perfiles   Monitoreo   Ousuarios   Parámetros   Backups   Ayuda   Salir     Modo Grabación:   Servidor:   CTLOG   IdExtension   Numero   Servidor:   CTLOG   Puerto:   1   Image: Cancel   Image: Cancel   Image: C                                                                                                    | Campañas               | Editar Marrar      | Módulo CTIM:             |                           |                               |                     |
| Perfiles   Monitoreo   064   665   665   666   65501   Puerto:   1   0   0   Usuarios   666   65502   666   65503   0   0   Backups   668   65505   -   V   15/04/2014   11:05:03 a.m.   Matricial     11   12   Page size:   5                                                                                                    | Alarmas                | Add new record     | Modo Grabación :         | Selectivo                 | •                             | 2 Refresh           |
| Monitoreo       664       65501       Puerto:       1 <ul> <li>Image: Servidor CTI:</li> <li>Servidor CTI:</li> <li>Servidor CTI:</li></ul>                                                                                                    | Perfiles               | IdExtension Numero | Servidor:                | CTLOG                     | •                             | loGrabacion IdPort  |
| Instruction       Image: Servidor CTI:       aes6_tr1       -         Usuarios       665       65502       Servidor CTI:       aes6_tr1       -         Vpdate Cancel       -       Vpdate Cancel       -       -         Backups       667       65505       -       Is/04/2014 11:05:03 a.m.       Matricial          Ayuda       688       65505       -       Is/04/2014 11:05:03 a.m.       Matricial          II       1       2       >       Page size:       5       -       10 items in 2 pages                                                                                                    | Monitoreo              | 664 65501          | Puerto:                  | 1                         | ▼ Nulo                        | ricial              |
| Ostuarios       666       65503       Opticate Cancer       inicial          Parámetros       667       65504        Image: Cancer       inicial          668       65505        Image: Cancer       Image: Cancer       Iman                                                                                                    |                        | 665 65502          | Servidor CTI:            | aes6_tr1                  | •                             | ricial              |
| Parametros       667       65504        ✓       15/04/2014       11:05:03 a.m.       Matricial          668       65505        ✓       ✓       15/04/2014       11:05:03 a.m.       Matricial          Ayuda       I       1       2       >>       Page size:       5        10 items in 2 pages         Salir       C                                                                                                    |                        | 666 65503          | Opuale Calicel           |                           |                               | ricial              |
| Backups         668         65505         -         Image: State of the state of the stat | Parámetros             | 667 65504          |                          | <b>v</b>                  | 15/04/2014 11:05:03 a.m.      | Matricial           |
| Ayuda     Id     1     2     Id     Page size:     5     10 items in 2 pages       Salir     K     X     X     X                                                                                                    | Backups                | 668 65505          | -                        | <b>v</b>                  | 15/04/2014 11:05:03 a.m.      | Matricial           |
| Salir X                                                                                                    | Ayuda                  |                    | Page size:               | ; <b>•</b>                |                               | 10 items in 2 pages |
|                                                                                                    | Salir                  | <                  |                          |                           |                               | >                   |

# 8. Verification Steps

To verify the status for ISDN Trunk to CTLog, via SAT, use the **status trunk** *n*, where *n* is the number of trunk that was configured in this document. The **Service State** of **in-service/idle** indicates that the trunk is in an operational state.

```
status trunk 9
                           TRUNK GROUP STATUS
Member
        Port Service State
                                  Mtce Connected Ports
                                  Busy
0009/001 T00303 in-service/idle
                                  no
0009/002 T00304 in-service/idle
                                  no
0009/003 T00305 in-service/idle
                                  no
0009/004 T00306 in-service/idle
                                  no
0009/005 T00307 in-service/idle
                                  no
0009/006 T00308 in-service/idle
                                  no
0009/007 T00309 in-service/idle
                                no
0009/008 T00310 in-service/idle
                                  no
0009/009 T00311 in-service/idle
                                  no
0009/010 T00312 in-service/idle
                                  no
```

Place a call from an Avaya station and verify that the audio for the call was retrieved and saved by CTLog .

# 9. Conclusion

CallTech CTLog® was able to successfully interoperate with Avaya Aura® Communication Manager and Avaya Aura® Application Enablement Services.

# 10. Additional References

Documentation related to Avaya can be obtained from <u>https://support.avaya.com</u>.

- [1] Administering Avaya Aura® Communication Manager, Release 6.3, Issue 3, October 2013
- [2] Avaya Aura® Application Enablement Service Administration and Maintenance Guide, Issue 2, Release 6.3, October 2013

Documentation related to CTLog ® can be obtained from http://www.calltechsa.com

[3] CTLog Configurator

#### ©2014 Avaya Inc. All Rights Reserved.

Avaya and the Avaya Logo are trademarks of Avaya Inc. All trademarks identified by ® and <sup>TM</sup> are registered trademarks or trademarks, respectively, of Avaya Inc. All other trademarks are the property of their respective owners. The information provided in these Application Notes is subject to change without notice. The configurations, technical data, and recommendations provided in these Application Notes are believed to be accurate and dependable, but are presented without express or implied warranty. Users are responsible for their application of any products specified in these Application Notes.

Please e-mail any questions or comments pertaining to these Application Notes along with the full title name and filename, located in the lower right corner, directly to the Avaya DevConnect Program at <u>devconnect@avaya.com</u>.